INEALTH UNIT COVID-19 VACCINE DISTRIBUTION PROGRAM

### SUPER USER END OF DAY CHECKLIST

# Super Users must ensure each of the following components have been checked at the end of <u>each day</u> that vaccine is administered.

**Note:** Resources under the **COVax Resources** section on our **<u>Program Webpage</u>** provide details on how to document your clients' doses correctly in COVax.

Tip: Print this checklist for easy reference at the end of your vaccine clinic day.

### 1. All clients vaccinated today have a Dose Administered.

- To see all clients vaccinated under your Vaccination Event, click on Showing Clients for Vaccination Event under the Report Links section on your main Vaccination Event page.
- In this report, click on the filter icon 🛄 in the top right-hand corner.

BUREAU DE SANTÉ DE MIDDLESEX-LONDON

• Select Vaccination Date and edit the Range to "Custom". From here, use the calendar icons to select the start and end date for the date of the clinic. Select "Apply". Use the resulting list to ensure the following:

□ Scroll to the bottom to see the total doses administered. If you are missing clients, you may have accidently vaccinated them under the wrong Vaccination Event.

- Review your client list to determine who is not appearing on the Dose Administration List.
  - Refer to Correcting a Dose Under the Wrong VE Job Aid for more information on how to correct this error.

#### **2** 2. All clients vaccinated today are vaccinated under the correct Inventory Lot number.

- To see your Event Inventory Report, click on **Event Inventory Report** under the **Report Li**nks section on your main VE page. Please ensure the following:
  - □ The number of administered doses has been properly decremented from the correct Lot Number.
  - □ There are no negative inventory amounts in any of the remaining inventory lots, by reviewing the "Total Remaining Doses" column in the chart.

□ The remaining doses recorded for each Lot Number in COVax matches what is left in your fridge.

 If you determine that clients have been documented under the wrong vaccine lot number, refer to <u>Correcting a Dose Under</u> <u>the Wrong Lot Number Job Aid</u>.

## 3. Wasted doses, extra doses and Moderna half doses have been documented in COVax and reported correctly.

- Wasted doses:
  - Ensure the <u>wastage</u> is recorded in the correct Lot number, and that <u>expired</u> doses are recorded as wastage.
  - Example: a 10-dose Moderna vial only gets 9 doses; in this case, document 1 dose as a wastage using the reason "WR ID Insufficient Dose(s) From a Single/Multi-Dose Vial".
- Extra doses:
  - Ensure extra doses from vials are recorded under the correct Inventory Lot.
- For <u>wastage/extra doses</u>, refer to the following resources: <u>Recording Extra Doses or Wastages Job Aid</u> or <u>Recording Extra</u> <u>Doses or Wastages Video</u>.
- Moderna half doses:
  - Ensure all Moderna booster doses are recorded in COVax as half doses.
  - Report the total number of half doses you have given at the end of <u>each clinic</u> that Moderna is administered via <u>this survey</u>.

For further support, please contact the

#### Vaccine Informatics Support Team:

- <u>COVIDVaccine.Informatics@mlhu.on.ca</u>
- 519-663-5317 x9013 for urgent matters